## 重新学习(重修)报名操作方法

重新学习(系统叫重修)报名,分为三种情况:跟班重修、重修 报名、手工补报名(至学院教务老师处手工办理)。

报名方法:学生登录教务系统(http://tdjw.ntu.edu.cn)后点【报 名申请】-【重修报名】

| 重修报名                                       | * *              |   |  |
|--------------------------------------------|------------------|---|--|
| 教学项目报名<br>学生成绩学分认定申请<br>校内课程替代申请<br>成绩复查申请 | EIFF▼ _ZEUR ▼ 16 | ¢ |  |

## 一、跟班重修

学生已修读过且本学期在学生所在校区有班级开课的课程(以课 程号作为判断依据),学生可以申请报名。点击【查询】按钮,等待系 统查询跟班重修数据。

| 重修报名                                                           |      |      |    |
|----------------------------------------------------------------|------|------|----|
| 確程<br>按課程号、課程① 系统问题,这里的等待窗口被覆盖了,请耐心等待查询结果! <sup>学班名称集赋查询</sup> |      |      | 查询 |
| 跟班重修(选课) 重修报名                                                  |      |      |    |
| 【课程A】 可替换【课程A】的课程 课程性质名称 教学损名称 教学进程成 拉瓦 课时问                    | 教学地点 | 教师姓名 | 学分 |
|                                                                |      |      |    |
| 点击【跟班重修(选课)】选项卡,找到自己不                                          | 冲突的现 | 班级,  | 点  |

击【选课】

| 重修报名            |         |        |                |        |                                          |                 |                |      |    |     |      |      |       | ÷  |
|-----------------|---------|--------|----------------|--------|------------------------------------------|-----------------|----------------|------|----|-----|------|------|-------|----|
| <b>课程</b> _ 按课程 | 号、课程名称极 | 84731  | <b>教师</b> 按数工号 | 、姓名根制  | 痘询                                       | 教学班             | 按数学班名称         | 見樹直询 |    |     |      |      | 查询    |    |
| 跟班重修 (选课)       | 重修报名    |        |                |        |                                          |                 |                |      |    |     |      |      |       |    |
| [课程A]           | 可替换【课程4 | 课程性质名称 | 教学班名称          | 教学班组织  | 校区                                       | 上课时间            | 教学地点           | 教师姓名 | 学分 | 容量; | 已進人数 | 剩余容量 | 操作    | 修报 |
|                 |         | 必惨     | 高等数学B (一) -000 | 高191;高 | 鬱西                                       | 星期—第8-9节{4-18周} | JX03-106;JX08- | 袁邢华  | 4  | 162 | 150  | 12   | 透課    | 名信 |
|                 |         | 必律     | 高等数学B (一) -000 | 紡191.紡 | 審団                                       | 星期二第1-2节{4-18周} | JX08-206;JX08- | 務巧云  | 4  | 160 | 92   | 68   | 选课    |    |
|                 |         | 必修     | 高等数学B (一) -001 | 非识遣19  | 密西                                       | 星期一第6-7节(4-18周) | JX08-104;JX08- | 海巧云  | 4  | 160 | 124  | 36   | 15 iR |    |
| [简尊数学B(一)]      |         | 必修     | 高等数学B (一) -001 | 轻191;轻 | 歯因                                       | 星期一捕4-5节(4-18周) | JX08-202;JX08- | 蒋巧云  | 4  | 160 | 93   | 62   | 透訊    |    |
|                 |         | 必悸     | 高等数学B (一) -001 | 应化191; | 審団                                       | 星期一第1-2节(4-18周) | JX08-101;JX08- | 面膜段  | 4  | 163 | 100  | 63   | 透課    |    |
|                 |         | 必修     | 高等数学B (一) -001 | 化师191; | 密回                                       | 星期一第4-5节(4-18周) | JX08-102;JX08- | 张庆亮  | 4  | 111 | 90   | 21   | 透課    |    |
|                 |         | 必修     | 计算机语言和算法实践     | 行政181; | 密因:                                      |                 |                | 杨爱琴  | 1  | 175 | 59   | 116  | 选课    |    |
|                 |         | 必律     | 计算机语言和算法实践     | 生物技术   | () () () () () () () () () () () () () ( |                 |                | 魏晓宁  | 1  | 249 | 79   | 170  | 透课    |    |
|                 |         | 必修     | 计算机语言和算法实践     | 海洋技术   | 審団                                       |                 |                | 张洁   | 1  | 153 | 36   | 117  | 选课    |    |
|                 |         | 必修     | 计算机语言和算法实践     | 交通工程   | 密西:                                      |                 |                | 徐朗   | 1  | 177 | 55   | 122  | 选课    |    |

【选课】变成【退选】表示报名成功。

| 教师姓名 | 学分 | 容量  | 已选人数 | 剩余容量 | 操作 |
|------|----|-----|------|------|----|
| 袁邢华  | 4  | 162 | 150  | 12   | 选课 |
| 蒋巧云  | 4  | 160 | 92   | 68   | 选课 |
| 蒋巧云  | 4  | 160 | 125  | 35   | 退选 |
| 蒋巧云  | 4  | 160 | 93   | 67   | 选课 |
| 周美玲  | 4  | 163 | 100  | 63   | 选课 |
| 张庆亮  | 4  | 111 | 90   | 21   | 选课 |

1

## 二、重修报名

学生已修读但本学期没有开课的课程(以课程号作为判断依据), 直接点击【重修报名】选项卡,操作方法同一。

| 重修报       | 铭            |              |             |     |       |        |      |      |      |    |              |    |        | ÷   |
|-----------|--------------|--------------|-------------|-----|-------|--------|------|------|------|----|--------------|----|--------|-----|
| j         | <b>果程</b> 按道 | 課程号、課程名称模糊   |             |     | 查询    |        |      |      |      |    |              |    |        |     |
| 跟班重修      | * (选课)       | 重修报名         |             |     |       |        |      |      |      |    | $\mathbf{X}$ |    |        |     |
| 重修学年      | 重修学期         | 【课程A】        | 可習為【课程A】的课程 | 学分  | 原修读学年 | 原修读学期  | 正考成绩 | 补考成绩 | 重修成绩 | 绩点 | 课程类型         | 操作 |        | ↓重修 |
| 2019-2020 | 1            | [高等数学A (二)]  |             | 5   |       |        | 旷考   |      |      | 0  | 主修           | 报名 |        | 报名  |
| 2019-2020 | 1            | [高等数学B (一)]  |             | 4   |       |        | 52   |      |      | 0  | 主修           | 报名 |        | 信息  |
| 2019-2020 | 1            | [离散数学]       |             | 3   |       |        | 旷考   |      |      | 0  | 主修           | 报名 |        |     |
| 2019-2020 | 1            | [计算机语言和算法实践] |             | 1.0 |       |        | 不及格  | 0.0  |      | 0  | 主修           | 报名 |        |     |
|           |              |              |             | K < | 1 共1页 | > N 15 | •    |      |      |    |              |    | 1-4 共4 | 条   |

## 三、手工补报名(至学院教务老师处手工办理)

如果通过上述一、二方法还无法报名的课程,请联系本学院教务 老师,填写重修报名申请表,按学校规定经相关部门审批后,直接在 学院教务老师处手工办理。常见情况如下:

1. 非毕业班学生因特殊原因需要修读已考核通过的课程;

2. 因学籍异动或教学计划调整等原因,无法报名的重修课程;

3. 其他特殊情况。